# BT500+ Bluetooth Rechargeable Super Mini Mouse Quick Setup Guide

- Appearance -
- 1. Right Button
- 2. Scrolling Wheel (Pairing LED)
- 3. Left Button
- 4. Battery Recharge Port
- 5. Battery Cover
- 6. Optical Sensor
- 7. Power Switch 8. Pairing Button

| Function      | LED          |
|---------------|--------------|
| Charging Mode | Constant Red |
| Fully Charged | Green On     |
| Pairing Mode  | Blue On      |

Note: For the max. power saving, please turn the BT500+ power off when you shut-down your computer.

# - Before Using -

- 1. Install batteries.
- 2. Turn the power on.
- 3. Pair the BT500+ Bluetooth Super Mini Mouse with your computer.

 Install two bundled Ni-MH AAA batteries into the BT500+ Bluetooth Super Mini Mouse's battery slot.

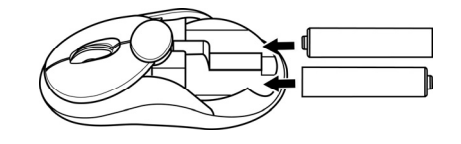

3. Slide battery cover back into position.

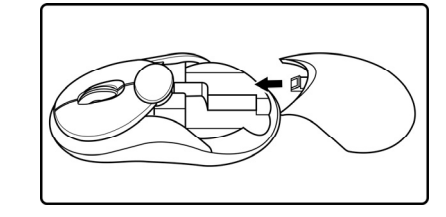

- Pairing Process -For IVT Bluesoleil
- Press and hold the Pairing button until the scroll wheel glows blue light to indicate the mouse is ready for pairing.

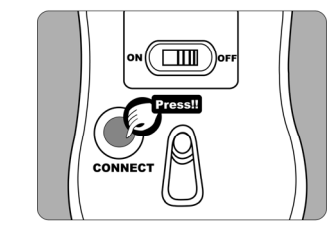

- 2. Double-click on "Bluesoleil" icon from Windows desktop.
- Double-click on "My Device" icon in the main window of Bluesoleil to search new Bluetooth device.

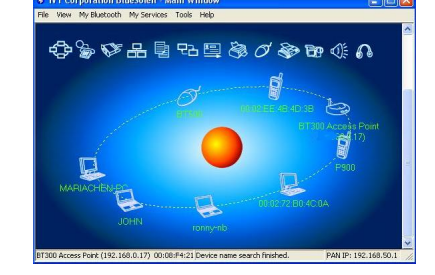

- When BT500+ is searched, select "BT500" icon and the HID profile icon will turns to yellow.
   Distribution will turn to yellow.
- 5. Right click the HID profile icon and select "Connect" to start the connection process.

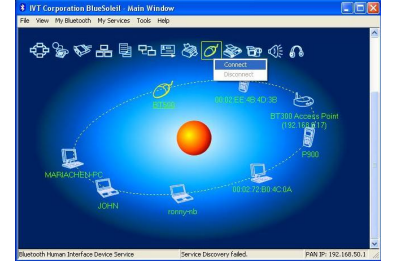

 When connection starts, Bluesoleil will automatically install HID driver and please wait a moment until the "Your new hardware is installed and ready to use" shows in your task bar, now the connection is established.

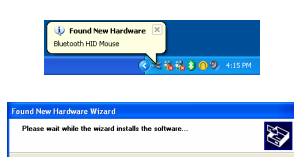

 When connection process completed, a connection link will be shown on the Bluesoleil main window.

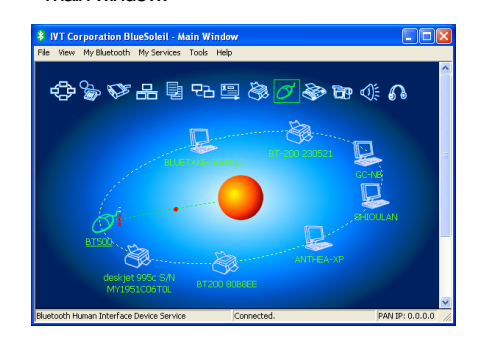

Once the connection between BT500+ Bluetooth Super Mini Mouse and your computer is established, the connection will keep permanently. That means the connection will re-establish automatically when the Windows runs.

## For WIDCOMM BTW

 Press and hold the Pairing button until the scroll wheel glows blue light to indicate the mouse is ready for pairing.

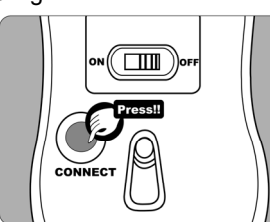

- Double-click on "My Bluetooth Places" icon from Windows desktop.
- 3. Double-click on Bluetooth Setup Wizard icon from "My Bluetooth Places" window.
- 4. Select "I know the service I want to use and ..." and press Next button to continue.

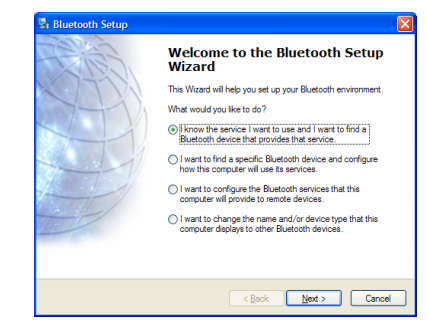

5. Select "Human Interface Device" and then press Next button to continue.

| Services provided by remote device<br>The services listed below may be provi<br>Select a service from the list to see a d | s<br>ided by nearby Bluetooth devices.<br>lescription of that service. |   |
|----------------------------------------------------------------------------------------------------|------------------------------------------------------------------------|---|
| Click Next to search for devices that of                                                                                  | ffer the selected service.                                             |   |
| Click a service to select it.                                                                                             |                                                                        |   |
| 5 File Transfer                                                                                                    |                                                                        | ^ |
| S Fax                                                                                                    |                                                                        |   |
| PIM Synchronization                                                                                                    |                                                                        |   |
| Headset                                                                                                    |                                                                        |   |
| Nudio Gateway                                                                                                    |                                                                        |   |
| le Printer                                                                                                    |                                                                        |   |
| Human Interface Device<br>Use a Bluetooth enabled mouse, I                                                                | keyboard or other interface device.                                    |   |
|                                                                                                    |                                                                        | ~ |
|                                                                                                    |                                                                        |   |

- The Bluetooth Setup Wizard starts to search for Bluetooth HID device in the vicinity. The BT500+ Bluetooth Super Mini Mouse icon will be displayed in the window when it is found.
- 7. Please select the BT500+ Bluetooth Super Mini Mouse icon and then press Next button to continue.

| le Edit View Bluetoeth Perorites Toole            | Help      |  |        |
|---------------------------------------------------|-----------|--|--------|
| 🕽 Back + 🐑 · 🎓 🖉 Serance 😜                        | Feiders   |  |        |
| cherro 💡 Phy Bluetooth Placed/Entire Bluetooth Ne | sphorteod |  | 💌 🛃 Go |
| Hartroth Tarks                                    | 67500     |  |        |
| O Chartreth Gater Minut                           | Ploase    |  |        |
| West Ny Electroth services                        |           |  |        |
| Search for devices in range                       |           |  |        |
| P View or modify configuration                    |           |  |        |
| Stabish Paring                                    |           |  |        |
| Discover services                                 |           |  |        |
| Chapfay device properties                         |           |  |        |
|                                                   |           |  |        |
| Unit Places I                                     |           |  |        |
| Car Desktop                                       |           |  |        |
| Ply Cosputer                                      |           |  |        |
| Divelopith Exchange Folder                        |           |  |        |
| With Network Places                               |           |  |        |
| Sa Protors and Faxes                              |           |  |        |
|                                                   |           |  |        |
| Details 8                                         |           |  |        |
| AMIY                                              |           |  |        |
| Decktop                                           |           |  |        |

### For Toshiba Bluetooth Stack

 Press and hold the Pairing button until the scroll wheel glows blue light to indicate the mouse is ready for pairing.

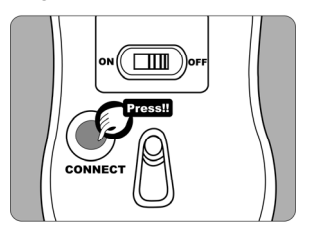

2. Right-click on the Bluetooth icon in the task tray, and then click on [Add New Connection].

| Bluetooth Settings         |          |
|----------------------------|----------|
| Wireless File Transfer     |          |
| <u>R</u> emote Camera      |          |
| Add New <u>C</u> onnection |          |
| Device Properties and      | Security |
| Service Properties         |          |
| Help                       |          |
| Exit                       |          |

3. Please choose [Custom Mode], and then click on the [Next] button.

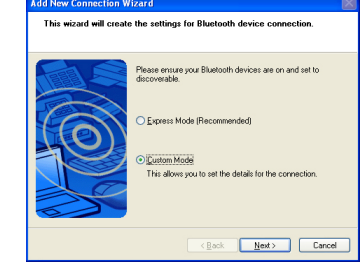

4. Select "BT500" from [Device List], and then click on the [Next] button. Please choice the [Human Interface Device], then click on the [Next] button.

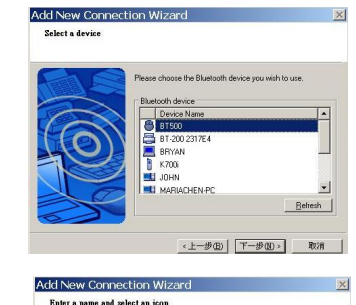

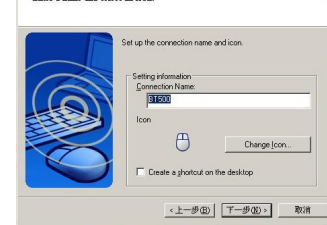

5. Enter the device name, and then click on the [Next] button. Click on the [Finish] button.

Note: Please make sure that your Bluetooth software supports HID (Human Interface Device) profile before the pairing process.

## - Install Batteries -

1. Press and Push raised area to open the battery cover.

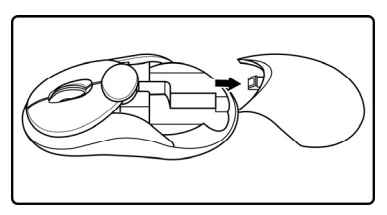

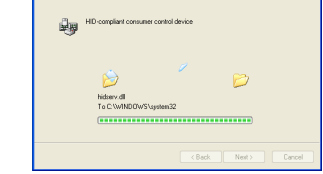

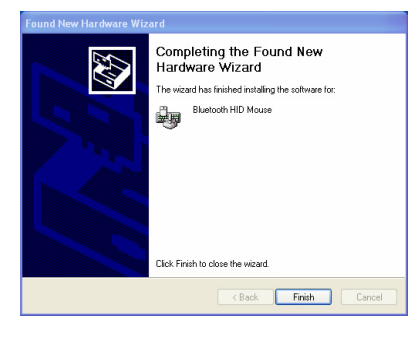

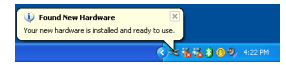

| BT500                                       |         |
|---------------------------------------------|---------|
|                                             |         |
|                                             |         |
| Cannel Search Chromosine Jewisserie and ins | which a |
| Show mice, keyboards and joy                | AULAS   |

8. The Bluetooth Setup Wizard takes several seconds to configure related files to your system. Please press Finish button to complete the pairing process after the configuration.

Once the connection between BT500+ Bluetooth Super Mini Mouse and your computer is established, the connection will keep permanently. That means the connection will re-establish automatically when the Windows runs.

 Right-click on the Bluetooth icon in the task tray, and then click on [Bluetooth Settings]. Double click on the mouse icon, make sure BT500+ is connected with your computer.

| Bluet        | booth Settings            |
|--------------|---------------------------|
| Wirele       | ess File Transfer         |
| <u>R</u> emo | ite Camera                |
| Add N        | lew <u>C</u> onnection    |
| Device       | e Properties and Security |
| Servio       | ce Properties             |
| Help         |                           |
| ⊑xit         |                           |
|              |                           |

# **BT500+ Bluetooth Rechargeable Super Mini Mouse Quick Setup Guide**

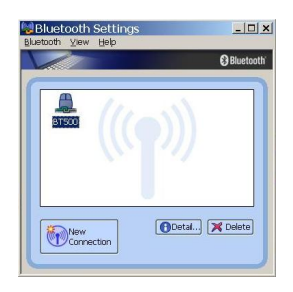

## For Windows XP SP2

1. Press and hold the Pairing button until the scroll wheel glows blue light to indicate the mouse is ready for pairing.

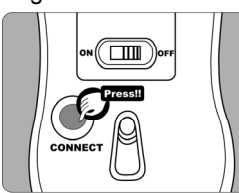

Open the Windows control panel, then select 2. "Bluetooth devices".

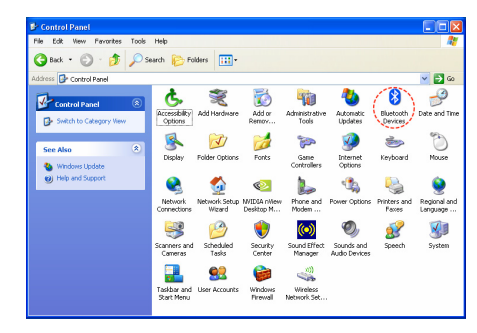

3. Click "Add..."

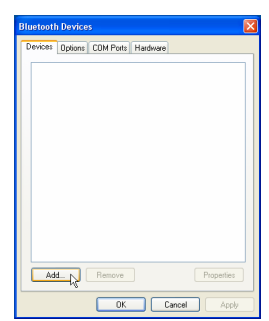

Select "My device is setup and ready to be found", 4. then click "Next"

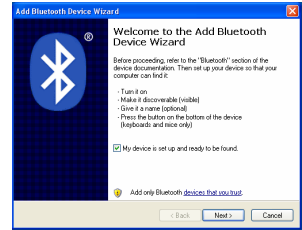

In "Peripherals (keyboards, mice, joysticks)", select 5. "BT500" icon, and then click "Next".

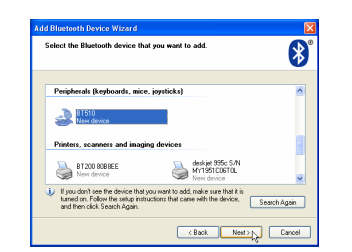

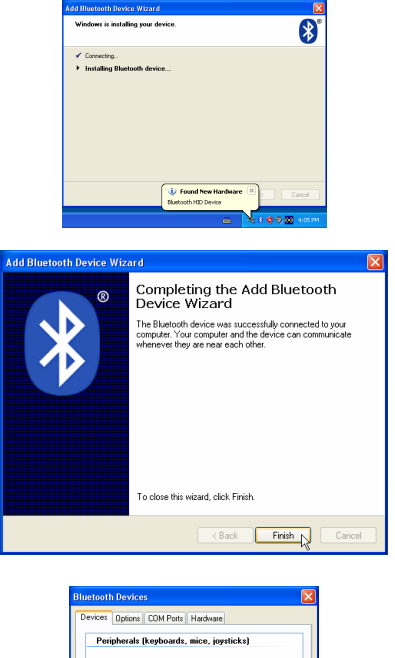

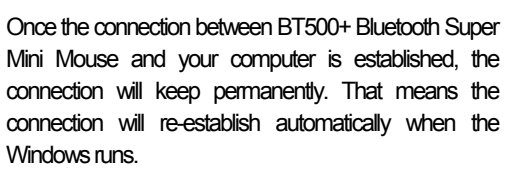

## For Mac OS X 10.2.6 or later

ready for pairing.

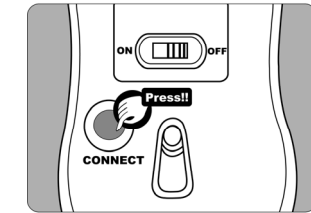

2. Click the Bluetooth icon on the task bar and select "Setup Bluetooth device".

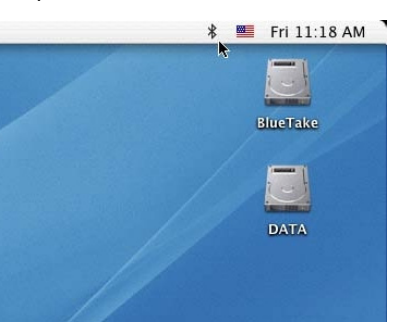

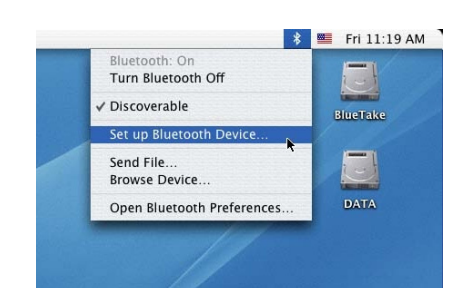

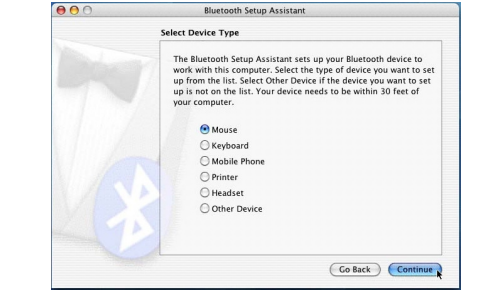

5. The "Bluetake BT500+ Mouse" is found by Bluetooth, please press "Continue" to the next step.

| Bluetooth Mouse Set Up                                                                                                    |
|----------------------------------------------------------------------------------------------------|
| Searching for your mouse<br>When your mouse appears in the list, select it and click Continue. If you<br>don't see your mouse in the list, make sure your mouse is<br>"discoverable." If you are using an Apple Wrieless Mouse, slide the cover<br>en the bottom of the mouse to explore the List. |
| Mice<br>8T500                                                                                                    |
| Searching for mice - 1 found.                                                                                                    |

Click "Continue" when the "Passkey exchange with 6 your mouse" shows up.

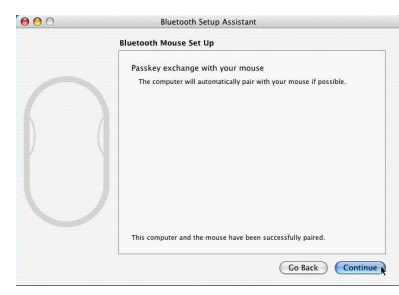

7. The process is finished successfully. The BT500+ Mouse is working now.

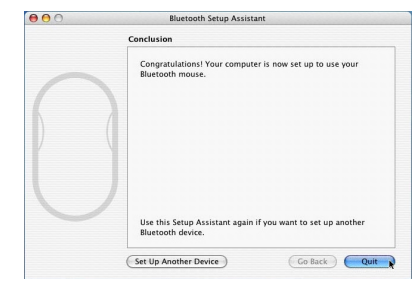

Now you can use the BT500+ Bluetooth Super Mini Mouse wirelessly with the Bluetooth-enabled Apple computer. Afterward, the connection of the two Bluetooth-enabled devices will re-establish automatically when the Mac OS X runs.

## - Recharging Process -

1. Insert USB connector of USB Charging cable into your computer.

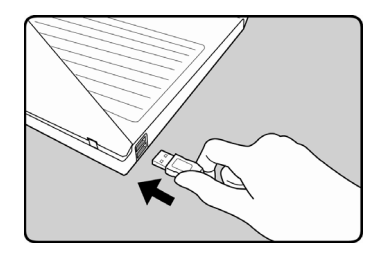

2. Insert USB charging cable\* into the Battery Recharge Port of BT500+. The recharge

#### **Federal Communications Commission**

#### (FCC) Statement

RADIO FREQUENCY INTERFERENCE STATEMENT

This device complies with Part 15 of the FCC rules. Operation is subject to the following two conditions: 1) this device must not cause harmful interference, and 2) this device must accept any interference received, including interference that may cause undesired operation.

This equipment has been tested and found to comply with the limits for a Class B digital device, pursuant to Part 15 of the FCC rules. These limits are designed to provide reasonable protection against harmful interference in a residential installation. This equipment generates, uses and can radiate radio frequency energy and if not installed and used in accordance with the instructions, may cause harmful interference to radio communications. However, there is no guarantee that interference will not occur in a particular installation. If this equipment does cause harmful interference to radio or television reception, which can be determined by turning the equipment off and on, the user is encouraged to try correct the interference by one or more of the following measures:

- Reorient the receiving antenna.
- Increase the separation between the equipment and receiver. Connect the equipment into and outlet on a circuit different from that to which the receiver is connected.
- Consult the dealer or an experienced radio/TV technician for
- Any special accessories needed for compliance must be specified in the instruction manual.

You are cautioned that changes or modifications not expressly approved by the party responsible for compliance could void your authority to operate the equipment.

Copyright ® 2006 Bluetake Technology Co., Ltd. All Rights Reserved.

#### Trademark(s)<sup>™</sup> and Registered Trademark(s)®

The "Bluetake" name and logo are trademarks of Bluetake Technology Co., Ltd.

The "Bluetooth" word mark and logos are owned by the Bluetooth SIG, Inc. and any use of such marks by Bluetake Technology Co., Ltd. is under license.

"Microsoft" and "Windows" are registered trademarks of Microsoft Corporation. "Apple", "Mac" and "Mac OS" word marks and logos are registered trademarks of Apple Computer, Inc. "BlueSoleil" is the registered trademark of IVT Inc. "WIDCOMM" is the registered trademark of Broadcom Corporation. "Toshiba Bluetooth Stack" is the registered trademark of Toshiba Inc. Other trademarks and trade names are those of their respective owners

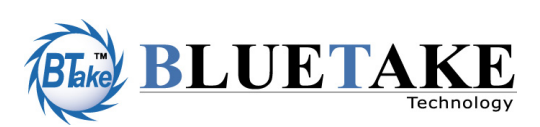

Taiwan Headquarter

| Devices Options COM Ports                      | Hardware         |
|------------------------------------------------|------------------|
| Peripherals (keyboards,<br>BT510<br>No passkey | mice, joysticks) |
|                                                |                  |
|                                                |                  |

1. Press and hold the Pairing button until the scroll wheel glows blue light to indicate the mouse is

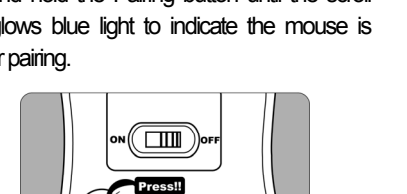

6. Select "Don't use a passkey", then dick "Next".

| Add Bluetooth Device Wizard                                                                                                    | X     |
|----------------------------------------------------------------------------------------------------|-------|
| Do you need a passkey to add your device?                                                                                                    | *     |
| To answer this question, refer to the "Bluetooth" section of the documentation that came<br>your device. If the documentation specifies a passkey, use that one.                                  | with  |
| Choose a passkey for me                                                                                                    |       |
| O Use the passkey found in the documentation:                                                                                                    |       |
| Let me choose my own passkey:                                                                                                    |       |
| <ul> <li>Don't use a passkey</li> </ul>                                                                                                    |       |
| You should always use a <u>basistery</u> unless your device does not support one. We recommend using a passiley that is 8 to 16 digits long. The longer the passiley, the more secure it will be. |       |
| (Back Next)                                                                                                    | ancel |

7. The Windows will start to connect BT500+ Bluetooth Super Mini Mouse automatically. Please press Finish button after the connection process completed.

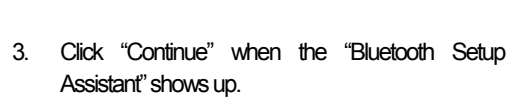

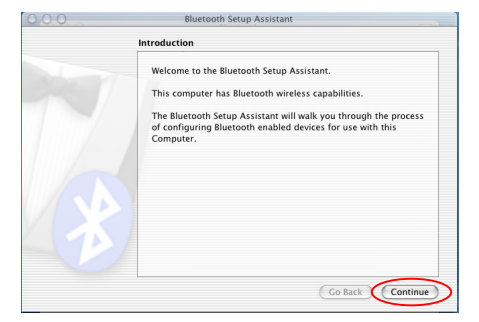

batteries inside the BT500+ will be recharged automatically.\*\*

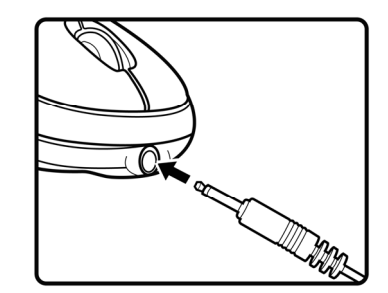

#### Note:

- \* Please only use the bundled USB cable and batteries for recharging process.
- \*\* Please only recharge batteries while the batteries are fully run out of power to maximum the battery life.

Tel: +886-2-2664-7199 E-mail: sales@bluetake.com

USA, California Tel: +1-626-369-9888 E-mail: usa@bluetake.com

Mexico Tel: +52-55-3096-5321 E-mail: mexico@bluetake.com

Japan, Tokyo Tel: +81-424-42-8268 E-mail: japan@bluetake.com

Singapore Tel: +65-6743-2300 E-mail: spore@bluetake.com

Hong Kong Tel: +852-9777-8785 E-mail: hk@bluetake.com

Choose "Mouse" and then press "Continue" to the 4. next step.